## Best Benefits Club Step-by-Step Registration Guide

Each employee must now register individually. Please note: There is a waiting period of one business day for your account to become active. Please follow these steps in order to register. Any email you provide during registration is only used for password reset. You will not receive any unsolicited emails.

## Please use Chrome or Firefox when accessing the New BBC website.

We are having random multiple issues with Internet Explorer, and you may have connection difficulties when using trying to access the discounts when using IE.

- 1. After going to our website (<u>www.bestbenefitsclub.com</u>), click on the Login tab on the left-hand side near the top and follow the instructions that say *Don't have a username?* <u>*REGISTER HERE*</u>.
- 2. Employees now need to make their own username and password.
  - a. Please only register once. We have had people registering with more than one email, and then getting the username and passwords confused.
- 3. On the registration form it will ask you for an activation code Your activation code is sdd619
- 4. Finally, it will ask you to pick two digits and enter them in the box for verification. You will not need to remember them. This is just a security feature to make sure you are a person and not a computer.

## Best Benefits Club Step-by-Step Registration Guide

Each employee must now register individually. Please note: There is a waiting period of one business day for your account to become active. Please follow these steps in order to register. Any email you provide during registration is only used for password reset. You will not receive any unsolicited emails.

## Please use Chrome or Firefox when accessing the New BBC website.

We are having random multiple issues with Internet Explorer, and you may have connection difficulties when using trying to access the discounts when using IE.

- 1. After going to our website (<u>www.bestbenefitsclub.com</u>), click on the Login tab on the left-hand side near the top and follow the instructions that say *Don't have a username?* <u>*REGISTER HERE*</u>.
- 2. Employees now need to make their own username and password.
  - a. Please only register once. We have had people registering with more than one email, and then getting the username and passwords confused.
- 3. On the registration form it will ask you for an activation code Your activation code is sdd619
- 4. Finally, it will ask you to pick two digits and enter them in the box for verification. You will not need to remember them. This is just a security feature to make sure you are a person and not a computer.